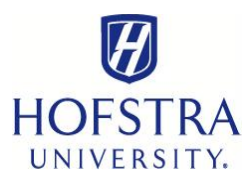

## How to Add Dining Points Online—STUDENTS

- ✓ Visit: **my.hofstra.edu**
- ✓ Click "Student" tab below yellow portal banner
- ✓ Click "Campus Access and Security Systems" from left menu
- ✓ Click "Make Deposit to Identification Card"
- ✓ Read acknowledgement and click "OK"
- ✓ Enter credit card number (Mastercard or Visa only)
- Complete remaining required fields. Please note: Credit Card Exp. format: MMYY (not MM/YY) and dollar amount format is numeric only: X000.00 (not \$X,000.00)
- ✓ Click "Submit"

\*This process is only for adding additional dining points to an existing dining plan. If you need to purchase a dining plan, please refer to: "How to Purchase a Meal Plan Online" at <u>www.hofstra.edu/SFSHowto</u>

Also, the "Add Points" option is for food purchases only. Dutch Debits are for non-food purchases such as Wellness Center Services and Hofstra Bookstore items. You can have funds in both accounts, but funds are not transferrable between accounts.